# Deploying External S-TAP on an Google GKE cluster

## Before you begin

- Make sure that the following components are installed and set up before you start with Google GKE:
- 1. Create a docker hub user. For more information, see <u>https://hub.docker.com/signup?next=%2F%3Fref%3Dlogin</u>
- 2. Create a Guardium Collector in the cloud. For more information, see <a href="https://www-01.ibm.com/support/docview.wss?uid=swg27049576">https://www-01.ibm.com/support/docview.wss?uid=swg27049576</a>

#### Notes:

Use the following CLI commands to set up the ntp

cli> store system ntp server <cloud ntp server>
cli> store system ntp state on

#### Step 1: Create postgraSQL database instance in Google SQL databases

| ← Create a PostgreSQL instance                                                                                           |                       |                                |                                   |  |  |
|----------------------------------------------------------------------------------------------------|-----------------------|--------------------------------|-----------------------------------|--|--|
| Password *                                                                                                    | <b>Q</b> GENERATE     | Summary                        |                                   |  |  |
| Set a password for the default admin user "postgres". Learn more                                                         |                       | Region                         | us-central1 (Iowa)                |  |  |
| Database version *                                                                                                    |                       | DB Version                     | PostgreSQL 13                     |  |  |
| PostgreSQL 13                                                                                                    | •                     | vCPUs                          | 4 vCPU                            |  |  |
|                                                                                                    |                       | Memory                         | 26 GB                             |  |  |
| Choose region and zonal availability                                                                                     |                       | Storage                        | 100 GB                            |  |  |
| For better performance, keep your data close to the services the permanent, while zone can be changed any time.          | at need it. Region is | Network throughput<br>(MB/s) 😧 | 1,000 of 2,000                    |  |  |
| Pagian                                                                                                    |                       | Disk throughput (MB/s)         | Read: 48.0 of 240.0               |  |  |
| Region                                                                                                    |                       | 0                              | Write: 48.0 of 240.0              |  |  |
| us-central1 (lowa)                                                                                                    | •                     | IOPS 🚱                         | Read: 3,000 of 15,000             |  |  |
|                                                                                                    |                       |                                | Write: 3,000 of 15,000            |  |  |
| ○ Single zone                                                                                                    |                       | Connections                    | Public IP                         |  |  |
| In case of outage, no failover. Not recommended for production.                                                          |                       | Backup                         | Automated                         |  |  |
| Multiple zones (Highly available)                                                                                        |                       | Availability                   | Multiple zones (Highly available) |  |  |
| Automatic failover to another zone within your selected region. Recommended for<br>production instances. Increases cost. |                       | Point-in-time recovery         | Enabled                           |  |  |
| V SPECIFY ZONES                                                                                                    |                       |                                |                                   |  |  |
| Customize your instance                                                                                                  |                       |                                |                                   |  |  |
| You can also customize instance configurations later                                                                     |                       |                                |                                   |  |  |
| ✓ SHOW CONFIGURATION OPTIONS                                                                                             |                       |                                |                                   |  |  |
| CREATE INSTANCE CANCEL                                                                                                   |                       |                                |                                   |  |  |

| Google Cloud Platform So Littleton4 Services - C Sea                                            | irch products and resour       | ces 🔹                |
|-------------------------------------------------------------------------------------------------|--------------------------------|----------------------|
| Create a PostgreSQL instance                                                                    |                                |                      |
| onnections                                                                                      | Summary                        |                      |
| noose a network path for connecting to this instance. For extra security, consider using        | Region                         | us-central1 (Iowa)   |
| e Cloud SQL proxy. <u>Learn more</u>                                                            | DB Version                     | PostgreSQL 13        |
| Private IP                                                                                      | vCPUs                          | 4 vCPU               |
| Requires additional APIs and permissions, which may require your system admin. Can't be         | Memory                         | 26 GB                |
| disabled once enabled. Learn more                                                               | Storage                        | 100 GB               |
| Public IP<br>Authorize a network or use Cloud SQL Proxy to connect to this instance. Learn more | Network throughput<br>(MB/s) 😧 | 1,000 of 2,000       |
|                                                                                                 | Disk throughput (MB/s)         | Read: 48.0 of 240.0  |
| thorized networks                                                                               | 0                              | Write: 48.0 of 240.  |
|                                                                                                 | IOPS 🕜                         | Read: 3,000 of 15,0  |
| New network                                                                                     |                                | Write: 3,000 of 15,0 |
|                                                                                                 | Connections                    | Public IP            |
| Name                                                                                            | Backup                         | Automated            |
|                                                                                                 | Availability                   | Single zone          |
| Use <u>CIDR notation</u>                                                                        | Point-in-time recovery         | Enabled              |
| Network *                                                                                       |                                |                      |
| Example: 199.27.25.0/24                                                                         |                                |                      |

In the "Connections". Configure, check "public IP"

Add "Authorized network" for example address of your computer or network in CIDR notation. if your IPv4 address as single IPv4 address or CIDR notation to allocate addresses from a range, enter the entire range, such as 203.0.113.0/24.

To find out your IPv4 address, you can use the command: curl ifconfig.me

Or go to brower and search for "what is my IP address"

Create a database after the postgresql instance created :

Deploying External S-TAP on an Google GKE cluster

© Copyright IBM Corporation 2019

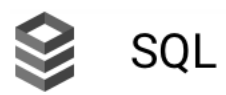

## \_\_\_\_\_

## PRIMARY INSTANCE

|             | Overview       |
|-------------|----------------|
|             | Query Insights |
| <b>-</b> )- | Connections    |
| •••         | Users          |
| •           | Databases      |
|             | Backups        |
| ҍ           | Replicas       |
| ≣           | Operations     |

From the instance overview , find the connection public IP for the database instance.

### Step 2: Set up the Google GKE Kubernetes Cluster

Create a google GKE cluster by console $\rightarrow$ Google Cloud Platform $\rightarrow$ Kubernetes Engine, select cluster mode (Autopilot or Stanadard mode), and use GUI to create GKE cluster.

| ٢  | Kubernetes Engine  | ← Clusters           | 🖋 EDIT 📋 DELET           | E + ADD NODE POOL   | + DEPLOY | S. CONNECT | DUPLICATE     |
|----|--------------------|----------------------|--------------------------|---------------------|----------|------------|---------------|
|    | Clusters           |                      |                          |                     |          |            |               |
|    | Workloads          | One or more of       | vour node pools can be u | pgraded. Learn more |          |            | UPGRADE OLDE  |
| A  | Services & Ingress |                      | ,                        |                     |          |            |               |
|    | Applications       | DETAILS NODE         | S STORAGE                | LOGS NEW            |          |            |               |
| ⊞  | Configuration      | Cluster basics       |                          |                     |          |            |               |
| 0  | Storage            | Name                 |                          | littleton4          |          | â          |               |
| 3  | Object Browser     | Location type        |                          | Zonal               |          | ۵          |               |
|    |                    | Control plane zone   |                          | us-east1-b          |          | ۵          |               |
|    | Marketplace        | Default node zones 💡 |                          | us-east1-b          |          | 1          |               |
| <1 |                    | Release channel      |                          | None                |          | 🖍 UPGR     | ADE AVAILABLE |

- 1. Find the "CONNECT" button on GUI of GKE cluster and open a google cloud shell gcloud container clusters get-credentials your-credetial --zone your-zone --project yourproject
- 2. Test google gke configuration with the get svc command:

>kubectl get svc

>kubectl. Get node

#### Step 3: Get GOOGLE GKS Kubernetes Cluster information

1. Get master URL of the GOOGLE GKE Cluster

>kubectl cluster-info

 Create a text file named as ibm-service-account.yaml with content as following: apiVersion: v1 kind: ServiceAccount metadata: name: eks-admin namespace: kube-system

Deploying External S-TAP on an Google GKE cluster

apiVersion: rbac.authorization.k8s.io/v1beta1 kind: ClusterRoleBinding metadata: name: eks-admin roleRef: apiGroup: rbac.authorization.k8s.io kind: ClusterRole name: cluster-admin subjects: - kind: ServiceAccount name: eks-admin namespace: kube-system

3. Get the admin access token of the GOOGLE GKE Cluster

```
>kubectl -n kube-system describe secret $(kubectl -n kube-system get
secret | grep eks-admin | awk '{print $1}')
```

4. Create an Image Secret using Docker hub user account:

```
>kubectl create secret docker-registry eksproxyacr \
```

- --docker-server=<DOCKER\_REGISTRY\_SERVER>\
- --docker-username=<DOCKER\_USER> \
- --docker-password=<DOCKER\_PASSWORD> \
- --docker-email=<DOCKER\_EMAIL>

Replace the parameters as follows:

- DOCKER\_REGISTRY\_SERVER=docker.io
- DOCKER\_USER=yourlogin
- DOCKER\_EMAIL=youremail
- DOCKER\_PASSWORD=yourpassword

# Step 4: Prepare Certificate to be used for External S-TAP (Optional if connection is nonssl)

Create a certificate signing request (CSR) for each or multiple Guardium External S-TAPs. Generating the CSR also creates the token (the shared secret) that you need to install the External S-TAP. The certificate is required for SSL enabled databases.

SQL databases on GOOGLE CLOUD don't require a common name (CN) match for certificate verification with SSL transport encryption.

You need a certificate signed by a CA service for the production database, but for testing you can create a self-signed certificate.

Deploying External S-TAP on an Google GKE cluster

© Copyright IBM Corporation 2019

To create a certificate:

1. From the Guardium CLI, run the create csr external\_stap command:

#### cli>create csr external\_stap

#### 2. Example as following:

[<u>demo>\_</u>create csr external\_stap Please enter the hostname as the alias used to identify this certificate: oracle12 What is the Common Name for this certificate (CN=) (Please enter the name of the database server) ? oracle12 What is the name of your organizational unit (OU=) ? ibm What is the name of your organization (O=) ? guardium What is the name of your city or locality (L=) ? It What is the name of your state or province (ST=) ? ma What is the two-letter country code for this unit (C=) ? us What encryption algorithm should be used (1=DSA or 2=RSA. Default 'RSA') ? Invalid input or no input. Using default 'RSA' What is the keysize to use (1=1024 or 2=2048. Default '2048') ? Invalid input or no input. Using default '2048' Generating CSR... \*\*\*\*\*\*\* Certificate Request: Data: Version: 0 (0x0) Subject: C=us, ST=ma, L=lt, O=guardium, OU=ibm, CN=oracle12 -BEGIN NEW CERTIFICATE REQUEST-MIIC5TCCAc0CAQAwWzELMAkGA1UEBhMCdXMxCzAJBgNVBAgTAm1hMQswCQYDVQQHEwJsdDERMA8G A1UEChMIZ3VhcmRpdW0xDDAKBqNVBAsTA21ibTERMA8GA1UEAxMIb3JhY2x1MTIwqqEiMA0GCSqG SIb3DQEBAQUAA4IBDwAwggEKAoIBAQDrbIXWk4VWuviaSXfAuqE8/BNDMvEXaUF3bpebAH3xq8Bt gC+n2ImvtReVc2YiZ0LXKSffAqT525IUt4mpUteJeou/v55Q2tbz5oAQGKTmBlc50eGLiq63HdxZ 6Tk80V7KzpNNBsB1WsmWyJl0xS9q1b1UxvC9u23YZTZi20ZJnf5A1RxyJYxJTFZLQnznDGJTGNkS 0i/0izPUwBBoMLwDDMfKISwv1a1/0+6zVBv3/0TCPBwVzGsW4B8ZkEKNGFSVA0ekq++zZzKW3F98 WbPywTxUCgnaQYRFuiqTMUt7gwzFNEPEQpLseuQh4D+qSFIoxWjBFk1MkXDwXjthfZWfAgMBAAGg RTBDBgkqhkiG9w0BCQ4xNjA0MBMGA1UdEQQMMAqCCG9yYWNsZTEyMB0GA1UdDgQWBBRvr2t2R8kz 40N5u1WcGmadm5LKTzANBgkqhkiG9w0BAQsFAAOCAQEAAoSWJU4re0X4pgwihm3my581md5ERPBX DtUzHMI813qPsHW4vm7KgB1VFk5uE10pkYVsR4hrH4IAvCOPpLq/uA0PyGIUNLdkVaKJp+geb/gL cSXqQC/tEwj2cWalhBvbTQFVr22vq88D4ux2WeFqcta1f/fGOPsGsOIOgArUif5x3xRcaCrYRbnY wIeGz0T+C3HhvLTCLAa0fJn+Fdn6TpoHnw3iB0XGI7fxE9CM/CZnsI81HuMT8ezIEueIv3UzGxbT V9SD3hY8vBFrM4B9Vgu7eKOdnf4exOFxh0H9OQRmkmF1kghz9ZwMoclCvQKvVmGL0vrTHgDBhBmg aB/NaA== -END NEW CERTIFICATE REQUEST---\*\*\*\*\*\* Copy and paste the Certificate Signing Request (CSR), starting at the '-----BEGIN NEW CERTIFICATE REQUEST-----' tag and ending at the '-----END NEW CERTIFICATE REQUEST-----' tag, to a file. The CSR file will need to be provided to a Certificate Authority (CA) of your choice in order to obtain a valid certificate. Please note that the certificate will need to be in PEM format so that it can be imported into the Guardium appliance. Once you receive the certificate from your CA, use the following CLI command to start the import process:

<< store certificate external\_stap >>

At the prompt, enter the entire alias, as follows: oracle12 proxy\_keycert e2ba2a79-07b1-11ea-a92d-f499d77181e8 To deploy the external\_stap, use the following token: e2ba2a79-07b1-11ea-a92d-f499d77181e8 ok <u>demo></u>\_\_\_\_

Please pay attention to the new alias and token created from this step

Which will be needed in step 5 and External S-TAP deployment

Deploying External S-TAP on an Google GKE cluster

3. Copy and paste the Certificate Signing Request (CSR) to a file (proxy.csr), beginning with the

-----BEGIN NEW CERTIFICATE REQUEST----- tag and ending with the

-----END NEW CERTIFICATE REQUEST----- tag.

4. Send the CSR file to a Certificate Authority (CA) of your choice in order to obtain a valid certificate.

**Note**: To import the certificate into that Guardium appliance, it must be in PEM format. For testing purposes only, use the following openssl command to create your own CA:

a. Create root CA:

openssl genrsa -out rootCA.key 2048

```
openssl req -x509 -sha256 -new -key rootCA.key -days 3650 -out rootCA.pem
```

b. Self-sign the CSR:

```
openssl x509 -sha256 -req -days 3650 -CA rootCA.pem -CAkey rootCA.key -
CAcreateserial -CAserial serial -in proxy.csr -out proxy.pem
```

5. After you receive the certificate from your CA or create self-signed proxy.pem, use the following CLI command to start the import process:

cli>store certificate keystore\_external\_stap

Store the certificate of root CA in rootCA.pem from above example

cli>store certificate external\_stap

Store the External S-TAP certificate in proxy.pem (from the example above) or from CA service

At the prompt, enter the entire **alias**, as follows (with the token as shown): This **alias** should be the one from step 1:

oracle12 proxy\_keycert b69f8f7d-d69d-11e9-9c8d-a44b66f1e859

# Step 5: Deploy an External S-TAP from Guardium

You can deploy an External S-TAP from the Guardium GUI. The Kubernetes Cluster manages the External S-TAP container and a load balancing service. The load balancer service is automatically assigned an external IP address, which becomes the new database endpoint. To install the External S-TAP:

1. From GOOGLE Cloud, get SQL database info:

Database host: <The public IP of your postgreSQL instance> Database port: 5432

From Guardium, open the External S-TAP UI as follows: Manage→Activity Monitoring->External S-TAP Control.

For information about using the External S-TAP GUI, see <u>Deploy External S-TAP tab</u>. **Notes**: On the Advanced Tab, Secret is the token generated when you created the External S-TAP csr (by running create csr external\_stap).

| Cloud provider  | Select Kubernetes service provider |
|-----------------|------------------------------------|
| Master URL      | Kubernetes cluster master URL      |
| Token           | Kubernetes cluster access token    |
| Deployment name | Kubernetes deployment identifier   |

| Deploy External S      | -TAP                                  |
|------------------------|---------------------------------------|
| 😢 Kubernetes           | S Docker Database Guardium Advanced   |
| Secret                 | Secret for External S-TAP certificate |
| Member count           | 2                                     |
| Worker threads         | 10                                    |
| Verify collector certi | cate                                  |
| Collector CN           | Regular expression allowed            |
|                        |                                       |
|                        |                                       |
|                        | Apply Cancel                          |

# Step 6: Prepare the Client with new database endpoint

You can find database endpoint from Kubernetes cluster services. Your client can use the new database endpoint to connect to the database for monitoring.

However, if the original database endpoint is required for database connection, then you need to perform additional DNS config steps, as follows.

- 1. Get database endpoint from the GOOGLE CLOUD SHELL:
  - > kubectl get services

| ~ > kubectl get svc |              |            |             |               |
|---------------------|--------------|------------|-------------|---------------|
| NAME                | TYPE         | CLUSTER-IP | EXTERNAL-IP | PORT (S)      |
|                     |              | AGE        |             |               |
| estap-api-service   | LoadBalancer | 10.0.7.178 | <u> </u>    | 443:31368/TCP |
|                     | 1 ID: 1      |            |             |               |

The database endpoint will be <External-IP> and port will stay the same

2. If the database uses TLS for JDBC connection, using the following commands to create or update JKS key store and import rootCA.pem into the trusted keystore on the host (if the client requires certificate verification ) (Optional)

```
openssl x509 -outform der -in rootCA.pem -out rootCA.der
keytool -import -alias postgresql -keystore cacerts -file rootCA.der
```

The cacerts parameter is the keystore for your java application. In general, cacerts is in the <java\_home>jre/lib/security/ directory. The default password for cacerts is *changeit*. Restart your java application after importing external stap certificate

3. A new JDBC URL is generated. For example (using Postgresql):

Deploying External S-TAP on an Google GKE cluster

For non -encrypted connection:

jdbc:postgresql://<google gks lb>:5432/<your db name>

For -encrypted connection:

jdbc:postgresql://<google gks lb>:5432/<your db name> ?sslmode=require

Notes: Create GOOGLE GKS Kubernetes Cluster admin user required google IAM Account author permission, if you have only access permission, deploy estap using template instead.